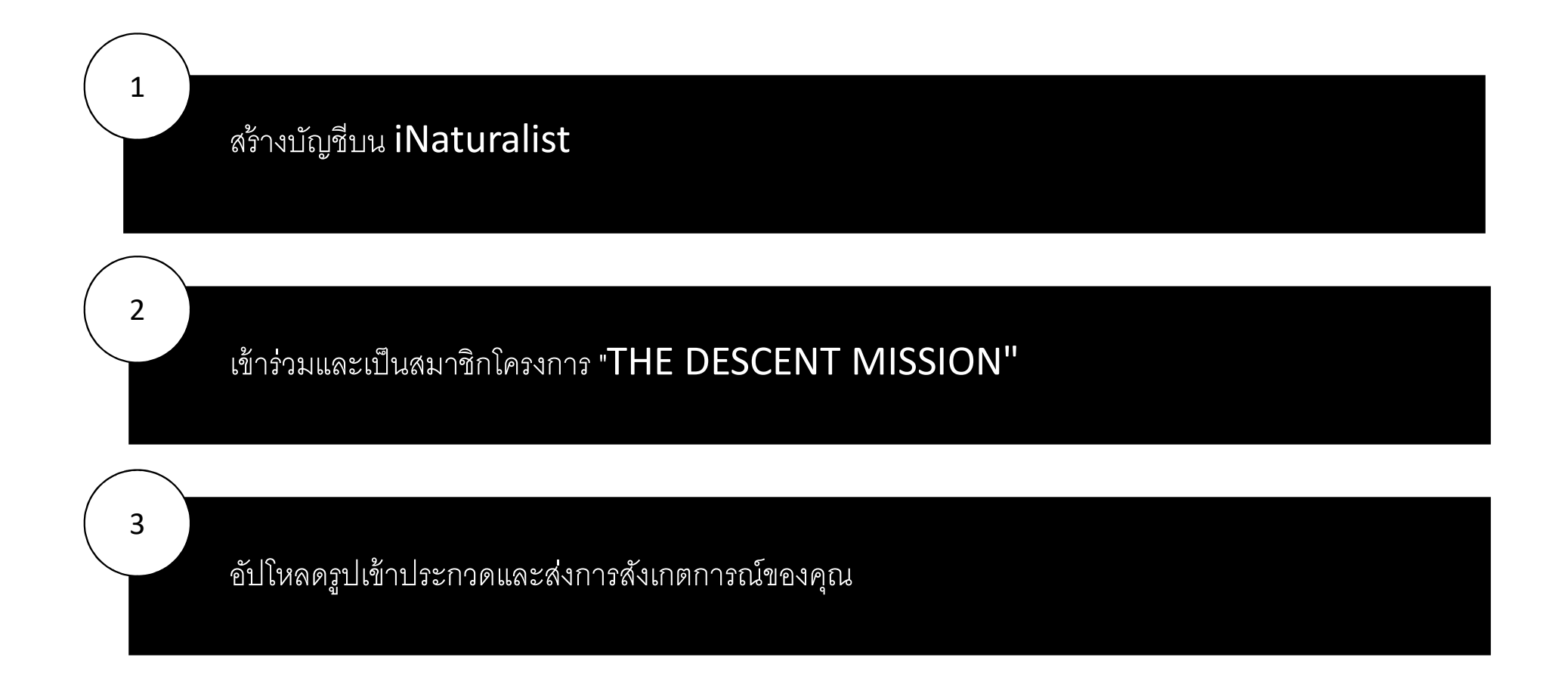

- 1. ไปที่เว็บไซต์ iNaturalist (<u>https://www.inaturalist.org/</u>) หรือดาวน์โหลดแอปมือถือ
- 2. เข้าสู่ระบบหรือลงชื่อเข้าใช้บัญชีใหม่

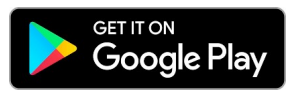

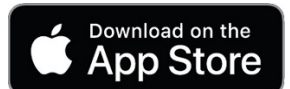

Log In or Sign Up

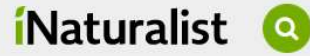

Explore Community ~ More ~

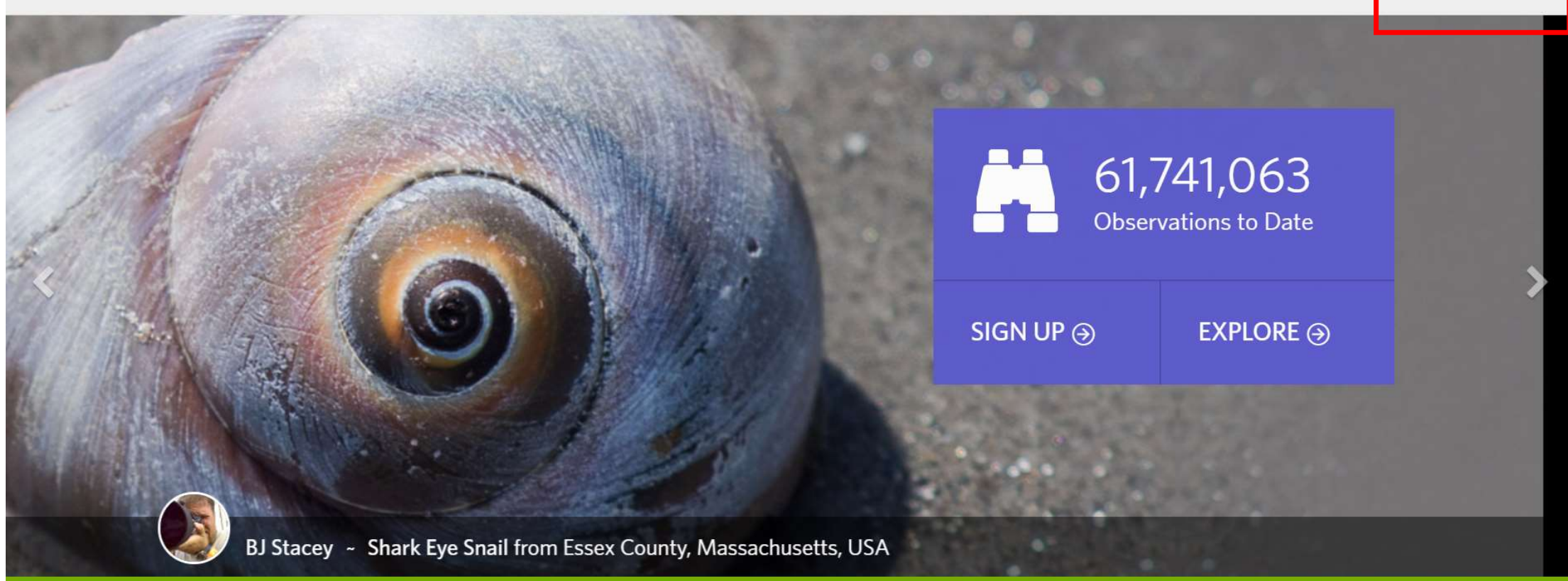

#### 1. กรอกข้อมูลในทุกช่องและสร้างบัญชี

Naturalist Q Explore Community More ~

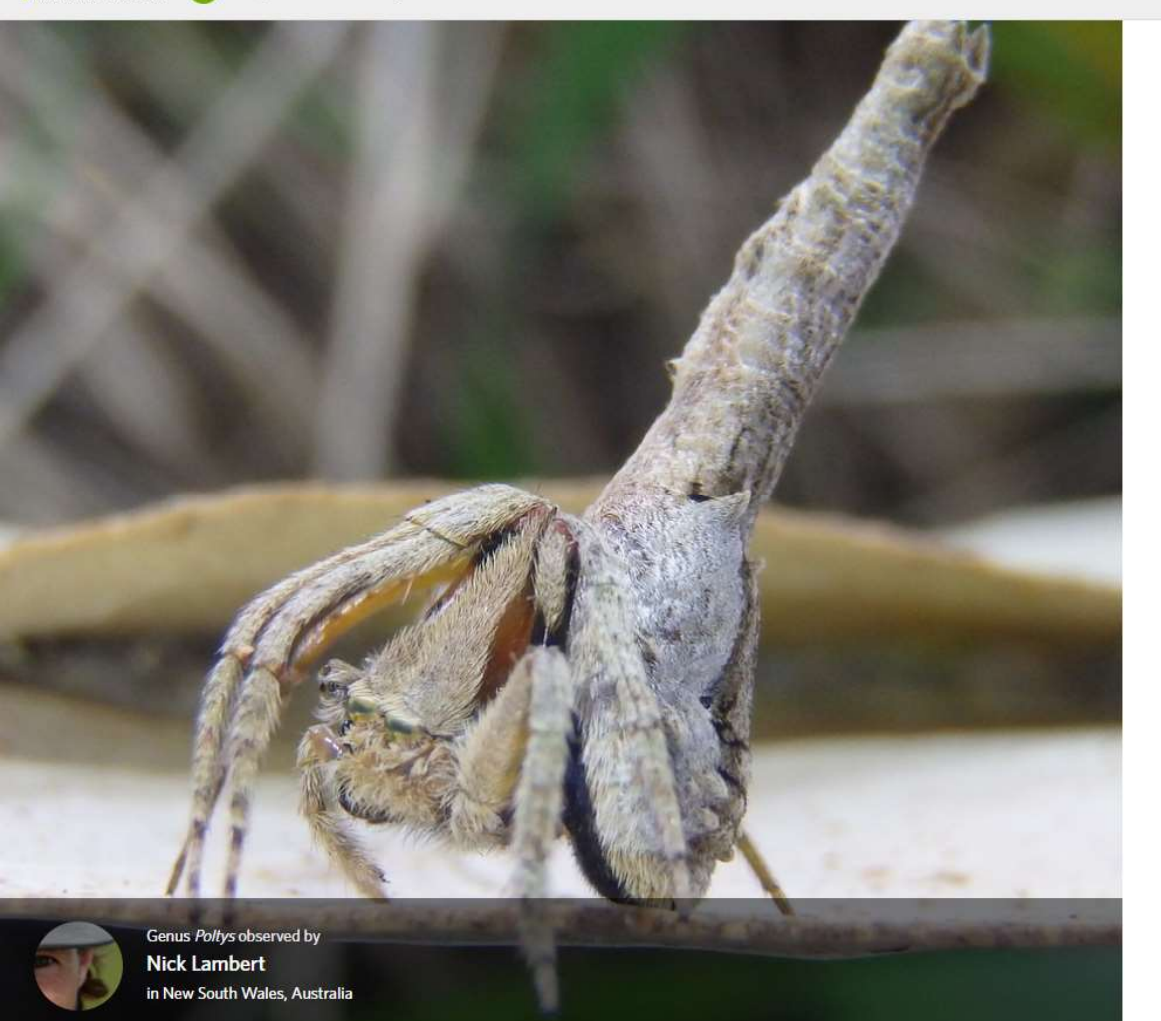

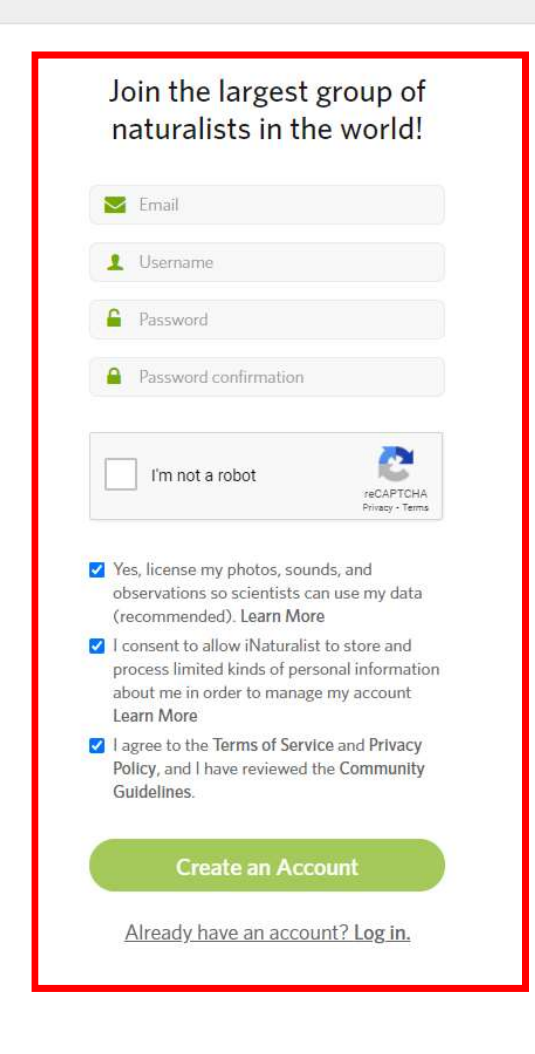

- 1. เมื่อเข้าสู่ระบบ ไปยังโครงการและหาโครงการ "THE DESCENT MISSION"
- 2. เข้าร่วมโครงการ "THE DESCENT MISSION" และเป็นสมาชิก

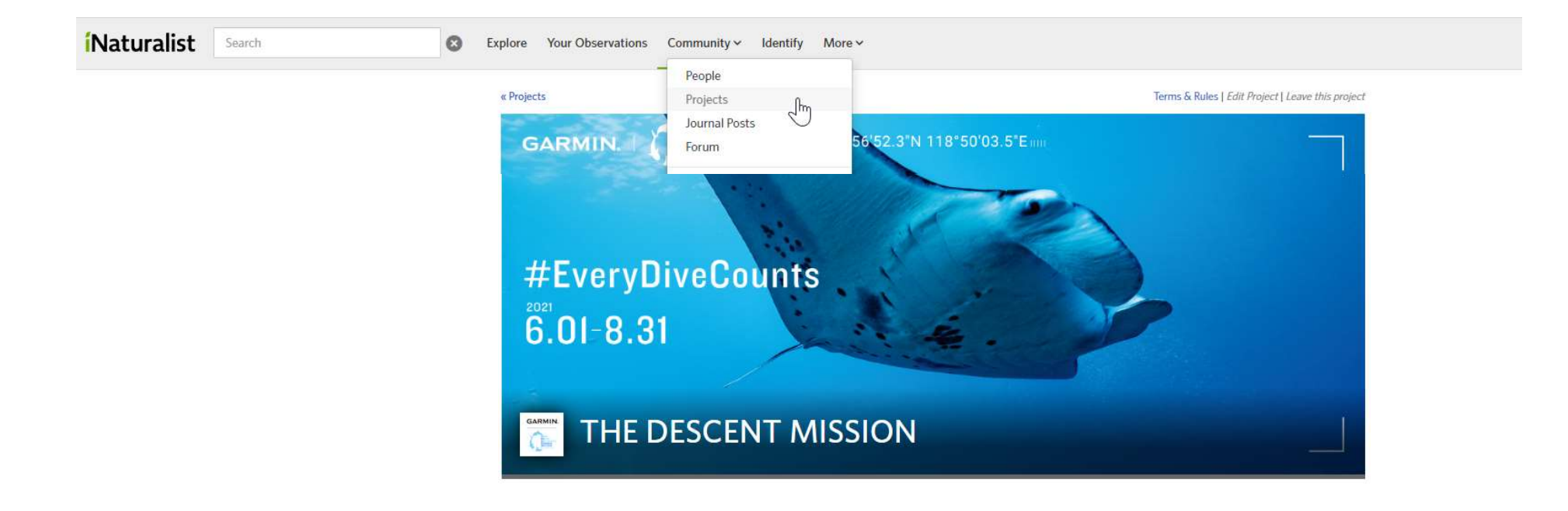

1. เมื่อคุณเข้าร่วมโครงการแล้ว คุณสามารถคลิก "เพิ่มการสังเกต" เพื่อส่งรูปเข้าประกวดของคุณ

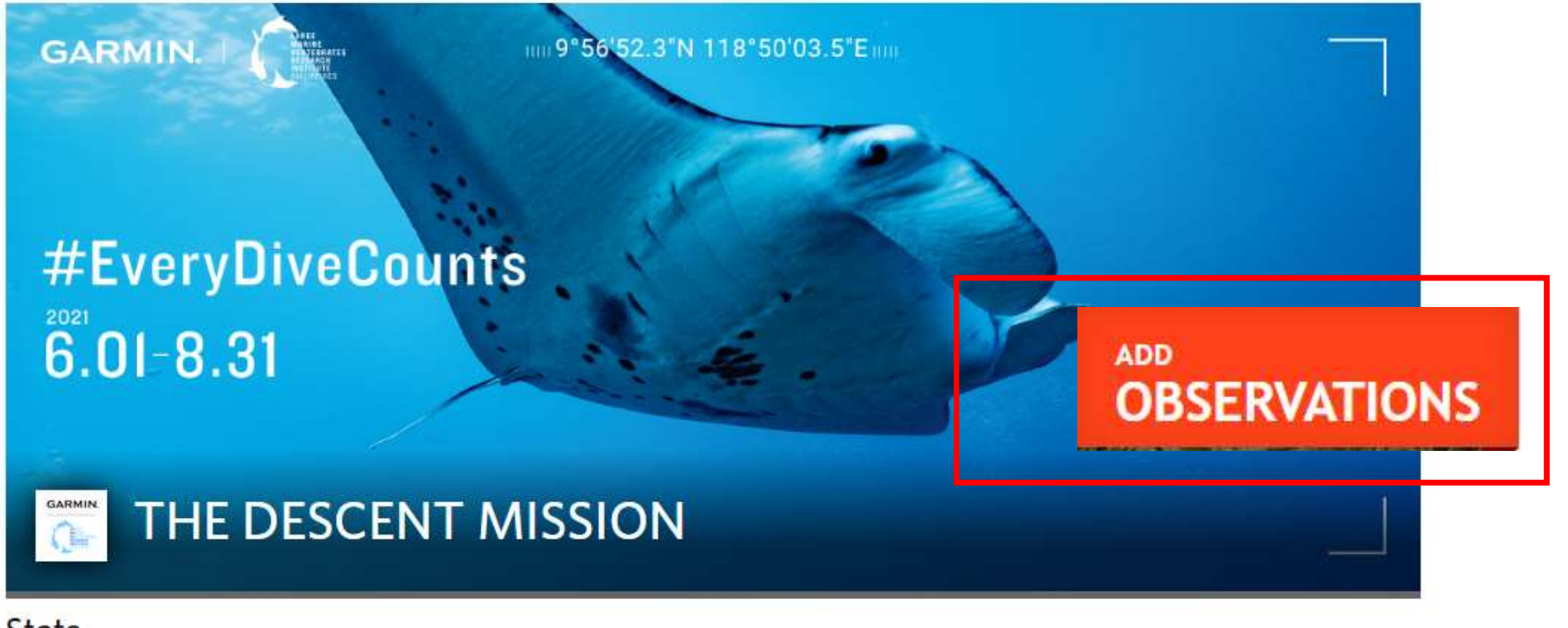

#### Stats

Totals

Most Observations

Most Species

Most Observed Species

#### 1. กรอกรายละเอียดเพื่อแนบรูปภาพ

# Add An Observation to THE DESCENT MISSION

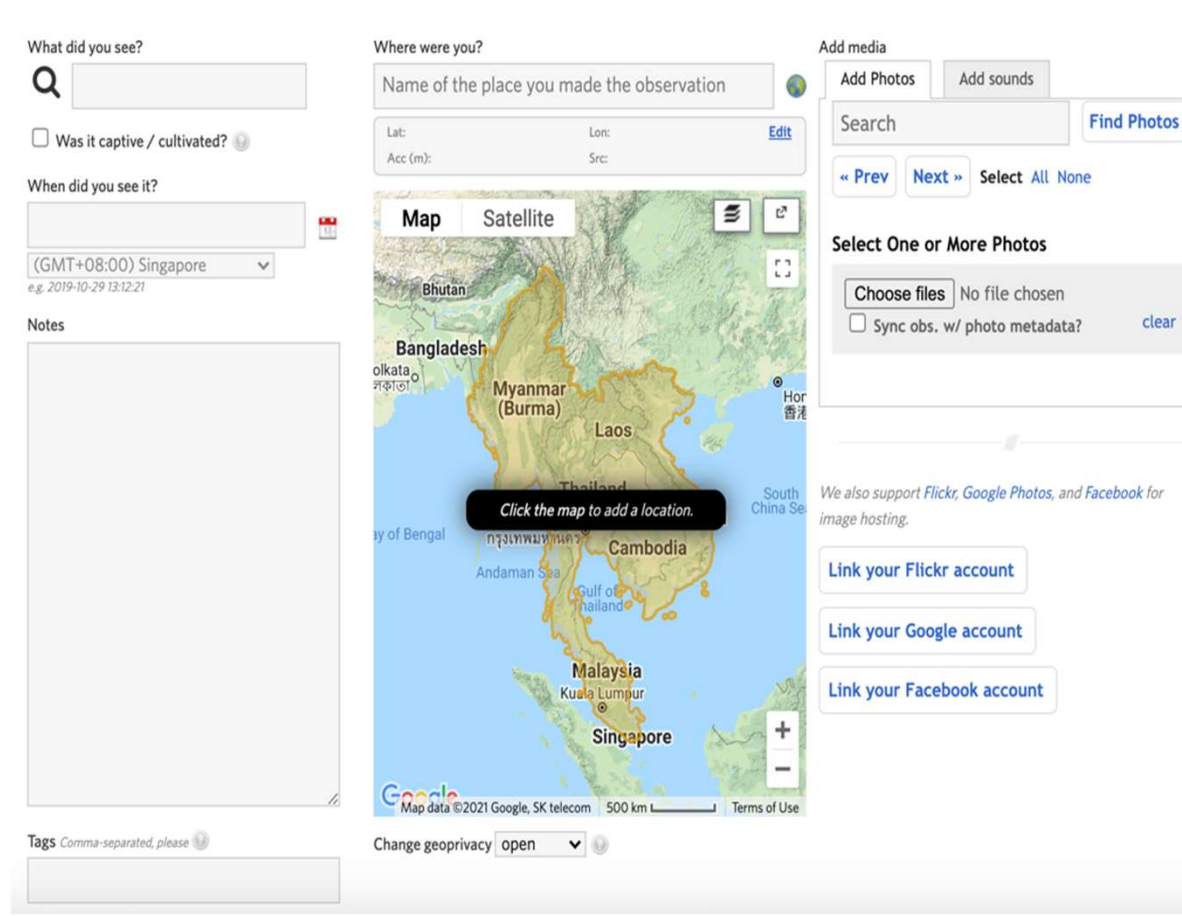

#### Add: Batch · From list · Import · From photos

#### คุณมองเห็นอะไร?

กรอกข้อมูลหากคุณทราบสายพันธุ์ หรือหากคุณไม่ทราบ AI จะ แนะนำสายพันธุ์ให้แก่คุณหรือเว้นว่างไว้และชุมชน iNaturalist จะระบุให้กับคุณ! \*จำเป็นต้องกรอกข้อมูล"

## คุณมองเห็นเมื่อใด?

เลือกวันและเวลา \*จำเป็นต้องกรอกข้อมูล

### **คุณอยู่ที่ไหน?** บอกชื่อสถานที่ ป้อนพิกัด GPS หรือระบุตำแหน่งบนแผนที่ \*จำเป็นต้องกรอกข้อมูล

#### แท็กเพิ่มแท็ก #**EveryDiveCounts & #Garmin** here

 กรอกข้อมูลในช่องการสังเกตการณ์ของโครงการ: ใส่ข้อมูลที่คุณสามารถทำได้ - การสังเกตที่มีรายละเอียดมากจะมีประโยชน์มากกว่าสำหรับการวิจัยและ ทำให้เกิดผลกระทบมากขึ้น

| Fill out project observation fields                               |                                                                                                  |
|-------------------------------------------------------------------|--------------------------------------------------------------------------------------------------|
| Time of sighting?                                                 |                                                                                                  |
| Sex                                                               | unknown          Sex of the individual observed. Choose "mixed" for a group with multiple sexes. |
| If diving, what depth?                                            | Depth in meters of the observation                                                               |
| Water temperature at site                                         | Degrees Celsius                                                                                  |
| Animal Behaviour Observed?                                        | Note any behaviours you observed                                                                 |
| Group Size                                                        | Number of individuals                                                                            |
| Add a Field Start typing fiel  Create a New Field View All fields |                                                                                                  |

ช่องเพิ่มเติม: มีข้อมูลเพิ่มเติมที่จะแบ่งปัน? เพิ่ม ฟิลด์ของคุณเองเพื่อแบ่งปันข้อมูลเพิ่มเติมกับ ชุมชน iNaturalist

Save observation Save and add another Cancel

# ส่ง! ผู้ใช้สามารถตรวจสอบการส่งมายังโครงการของคนอื่นได้